Gestor de licencias: Visita: http://support.zwcad.net:8888/flexnet/operationsportal/

Nosotros podemos usar Flenex para chequear si una licencia esta activada o no, tambien podemos buscar la informacion sobre cuando se activo, en que computador se activo y la informacion de la version de la licencia. Este portal es ultil y aqui le mostramos como usar este portal.

1. Selecionar <u>"With Activacion ID"</u> en la izquieda, introducir la ID y presionar <u>Login</u>

|                                                                                   | login                                     |                                                                                           |
|-----------------------------------------------------------------------------------|-------------------------------------------|-------------------------------------------------------------------------------------------|
| Login           With User Name:           With Activation ID:           New User? | ZWSOFT<br>ZWCAD SOFTWARE CO., LTD.        |                                                                                           |
|                                                                                   | Please log in with your<br>Activation ID. | Activation ID:<br>-DVDF-2ZVZ-GPCY-Z599<br>Language:<br>English (United States) V<br>Login |
|                                                                                   |                                           |                                                                                           |

Si los idiomas aparecen en chino, el inglés es la primera opción.

- 2. Mirar en la pagina, si se queda copia de la licencias, esta licencia no esta activada.
- Si se muestra "<u>No copy left"</u> como la imagen abajo, entonces, la licencia esta activada.

No activatable line items with any copies left are found. Please go to Advanced Search and search for any line items the

♦ Si se muestra Permanent como la imagen abajo, entonces, la licencia aun no esta activada y se puede usar

| Trusted Activate | Manual Activation Print View Certificate           |             |            |
|------------------|----------------------------------------------------|-------------|------------|
| 🔲 Туре           | Product                                            | Copies Left | Expiration |
|                  | <b>050_ZWCAD2011_P</b><br>Version 11.0, Qty/Copy 1 | 1           | PERMANENT  |

3. Para buscar informacion de la licencia. Puede selecionar<u>"Manage License</u>" para imprimir los datos de la licencia

|                                     |                                                           | VZ GICI |
|-------------------------------------|-----------------------------------------------------------|---------|
| Manage<br>Entitlements              | Manage<br>Licenses                                        |         |
| mana                                | ae entitlements                                           |         |
|                                     | 9                                                         |         |
| Activatable Lir                     | ne Items                                                  |         |
| Activatable Lir                     | ne Items Manual Activation Print View Certificate         | )       |
| Activatable Lir<br>Trusted Activate | ne Items Manual Activation Print View Certificate Product | )<br>C( |

## 4. Selecionar la licencia como abajo

| Man | ual Return | Manual Repair S | ave to File Print                            |          |
|-----|------------|-----------------|----------------------------------------------|----------|
|     | Туре       | Fulfilm         | Product                                      | se Hosts |
|     | Т          | FID 4c8         | 022_ZWCAD2010_PR<br>Version 10.0, Qty/Copy 1 | FDEA7512 |

5. Selecionar *"Print"* y asi le sale la informacion de la licencia.

| Manual Re | turn Manual Rep | bair Save to File | Print                                    |
|-----------|-----------------|-------------------|------------------------------------------|
| 📃 Туре    | e Fulfilm       | P                 | roduct                                   |
| <b>V</b>  | FID 4c8         |                   | 22_ZWCAD2010_PR<br>ersion 10.0, Qty/Copy |

Page 1 of 1

## 6. Informacion de la licencia

| Product                     | Product Name                                  | Product Description                             |
|-----------------------------|-----------------------------------------------|-------------------------------------------------|
|                             | 022_ZWCAD2010_PRO<br>Version 10.0, Qty/Copy 1 | 022_ZWCAD2010_PRO                               |
| Part Number                 |                                               |                                                 |
| Part Number Description     |                                               |                                                 |
| Fulfill Date                | July 27, 2012 11:30:59 AM PDT                 |                                                 |
| Count                       | 1                                             |                                                 |
| License Hosts               | D3670B5E867AC92048C2CF4C8EB4A0520D98C3A9,8B6  | E9DA12C3FCE638500CD2A40B34F9B07976F9E,7242ADBBE |
| Nodelocked Host Id          |                                               |                                                 |
| <b>Client Platform Name</b> | i86_n3                                        |                                                 |
| Client OS Info              |                                               |                                                 |
| Start Date                  | Jul 18, 2010                                  |                                                 |
| Expiration                  | PERMANENT                                     |                                                 |
| License Model               | Retail Activation                             |                                                 |
| Terminal Server Usage       | Not Used                                      |                                                 |
|                             |                                               |                                                 |

Muchas gracias por su tiempo!